# Monitoring

# **Refresh Students**

1. Click "Manage Class"

| S NetSuppor              | t School : BOBILLSP             | с           |                          |        |                  |                      |      |        |       |                 |          |          | - • ×         |
|--------------------------|---------------------------------|-------------|--------------------------|--------|------------------|----------------------|------|--------|-------|-----------------|----------|----------|---------------|
| School Stud              | dent <u>G</u> roup <u>V</u> iew | Layout      | <u>P</u> lanner <u>J</u> | ournal | Window           | Help                 |      |        |       |                 |          |          |               |
| Í Í )                    | . · ·                           |             |                          | 2      |                  | , 🖣 ,                |      | 1      |       | <b>6</b>        |          | <b>N</b> | - 😼 🗸         |
| Manage Stur<br>Class Reg | dent Random<br>ister Student    | Journal     | Show<br>Menu             | Client | File<br>Transfer | Send/Collect<br>Work | Lock | Unlock | Blank | Web C<br>Access | o-Browse | Manage   | Communicate 🕨 |
|                          | 👰 All : 1                       |             |                          |        |                  |                      |      |        |       |                 |          |          | + 🗙 🖂         |
|                          | 00                              |             |                          |        |                  |                      |      |        |       |                 |          |          |               |
|                          | SDEDHD12345                     |             |                          |        |                  |                      |      |        |       |                 |          |          |               |
|                          | SPEDIFIESHS                     |             |                          |        |                  |                      |      |        |       |                 |          |          |               |
| 60                       |                                 |             |                          |        |                  |                      |      |        |       |                 |          |          |               |
| (2)                      |                                 |             |                          |        |                  |                      |      |        |       |                 |          |          |               |
| <b>6</b>                 |                                 |             |                          |        |                  |                      |      |        |       |                 |          |          |               |
| -                        |                                 |             |                          |        |                  |                      |      |        |       |                 |          |          |               |
|                          |                                 |             |                          |        |                  |                      |      |        |       | NET             | SUP      | POR      | т 🐔 👘         |
|                          |                                 |             |                          |        |                  |                      |      |        |       | SC              | HC       | ססנ      | 5             |
|                          |                                 |             |                          |        |                  |                      |      |        |       |                 |          |          |               |
| <u>_</u>                 | 🙆 Lesson Details                |             |                          |        |                  |                      |      |        |       |                 |          |          | ⊗             |
|                          | Teacher                         |             |                          | (      | Objectives       |                      |      |        |       |                 |          |          |               |
|                          |                                 |             |                          |        |                  |                      |      | ^      |       |                 |          |          |               |
|                          |                                 |             |                          |        |                  |                      |      | Ŧ      |       |                 |          |          |               |
| ~                        | Description                     |             |                          | C      | Outcome          |                      |      |        |       |                 |          |          |               |
|                          |                                 |             |                          |        |                  |                      |      | ^      |       |                 |          |          |               |
|                          |                                 |             |                          |        |                  |                      |      | ~      |       |                 |          |          | Save          |
| (1) Refresh, edi         | t and manage the cu             | rrent class |                          |        |                  |                      |      |        |       |                 |          |          |               |

#### 2. Click "Refresh

| S NetSuppor               | t School : BOBILLSPC            | :          |             |                |                  |                      |      |        |              |               |           |        |             |
|---------------------------|---------------------------------|------------|-------------|----------------|------------------|----------------------|------|--------|--------------|---------------|-----------|--------|-------------|
| School Stud               | lent <u>G</u> roup <u>V</u> iew | Layout     | Planner     | Journal        | Window           | Help                 |      |        |              |               |           |        |             |
| Manage Stud<br>Class Regi | dent Random<br>ster Student     | Journal    | Show        | View<br>Client | File<br>Transfer | Send/Collect<br>Work | Lock | Unlock | Blank<br>All | Web<br>Access | Co-Browse | Manage | Communicate |
| Refres                    | sh<br>the list of Students      |            |             | 3              |                  |                      |      |        |              |               |           |        | + 🗶 📧       |
| End Cl                    | ass                             |            |             |                |                  |                      |      |        |              |               |           |        |             |
| Discon                    | nect the current class          | and choose | e a new one |                |                  |                      |      |        |              |               |           |        |             |
|                           | SPEDHP12345                     |            |             |                |                  |                      |      |        |              |               |           |        |             |
| ก                         |                                 |            |             |                |                  |                      |      |        |              |               |           |        |             |
| <b>(</b>                  |                                 |            |             |                |                  |                      |      |        |              |               |           |        |             |
|                           |                                 |            |             |                |                  |                      |      |        |              |               |           |        |             |
|                           |                                 |            |             |                |                  |                      |      |        |              |               |           |        |             |
| 2                         |                                 |            |             |                |                  |                      |      |        |              |               | SUF<br>H( |        | T S         |
| -                         |                                 |            |             |                |                  |                      |      |        |              | 20            | H         |        |             |
| <u></u>                   | 合 Lesson Details                |            |             |                |                  |                      |      |        |              |               |           |        | ⊗           |
| <b>9</b>                  | Teacher                         |            |             | -              | Objectives       |                      |      | *      |              |               |           |        |             |
|                           |                                 |            |             |                |                  |                      |      | -      |              |               |           |        |             |
| ~                         | Description                     |            |             |                | Outcome          |                      |      |        |              |               |           |        |             |
|                           |                                 |            |             |                |                  |                      |      | ^      |              |               |           |        |             |
|                           |                                 |            |             |                |                  |                      |      | Ŧ      |              |               |           |        | Save        |
| Search for C              | lients on the network           |            |             |                |                  |                      |      |        |              |               |           |        |             |

# **Connect to Students**

1. Select all students or one student by pressing Ctrl+A or clicking ang dragging a box around them

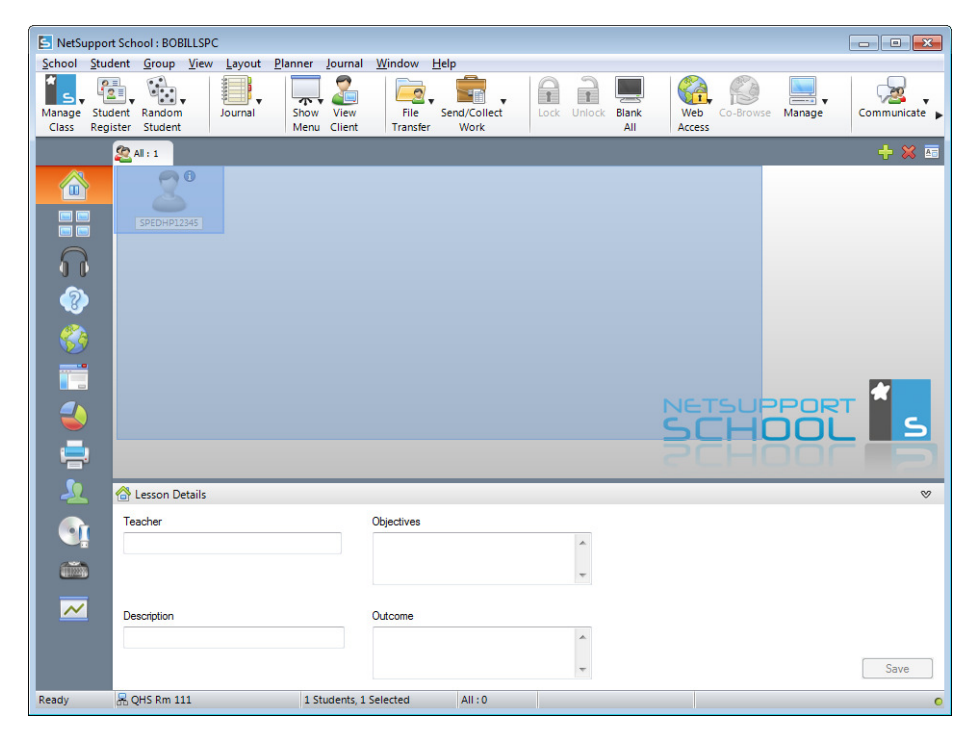

2. Right click on a student and click "Connect"

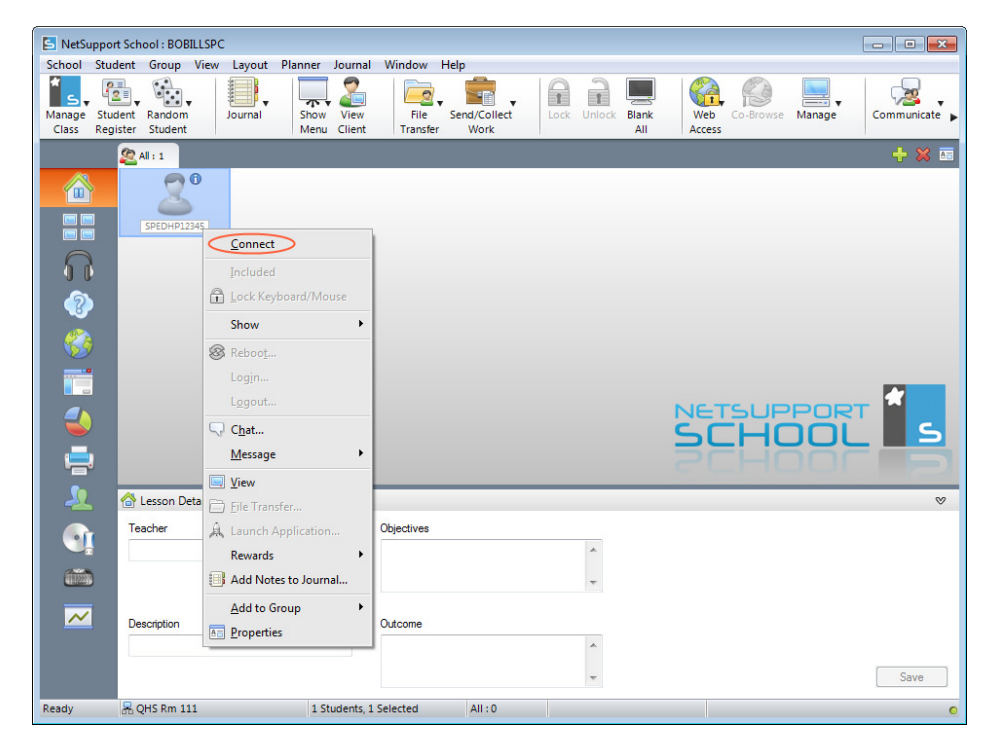

# View all desktops

1. Click the 4 rectangles on the left

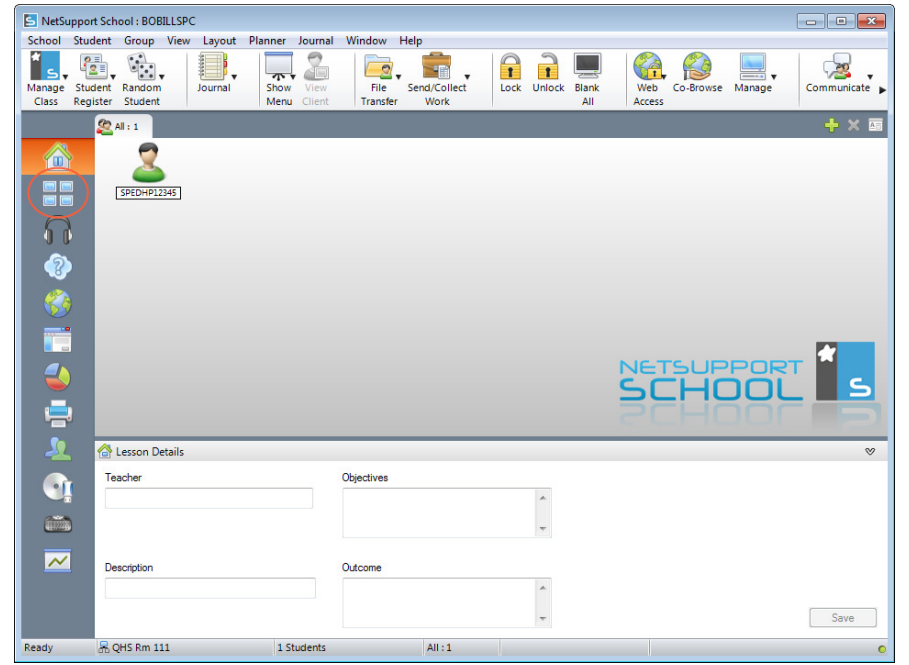

#### Listen to student

- 1. Click the headphones on the left
- 2. Click the speaker of the computer you want to hear

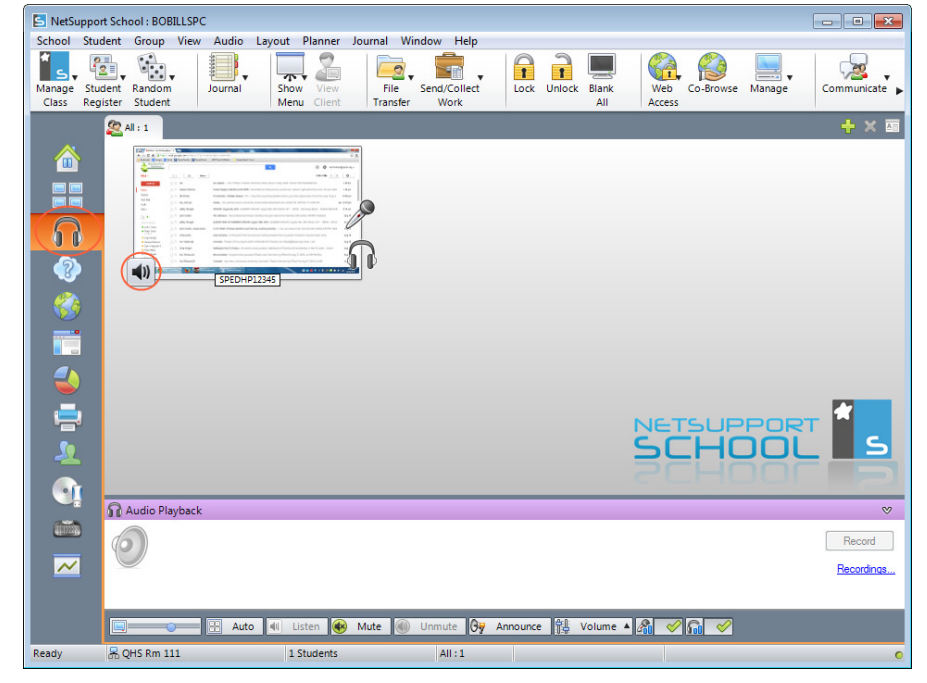

### **View student screen**

1. Double click the student you wish to view

| 🔄 NetSu         | ipport Schoo            | ol : BOBILLSPO   | 2       |              |                |                  |              |          |              |               |           |        | - • •       |
|-----------------|-------------------------|------------------|---------|--------------|----------------|------------------|--------------|----------|--------------|---------------|-----------|--------|-------------|
| School          | Student G               | Group View       | Layout  | Planner      | Journal        | Window           | Help         |          |              |               |           |        |             |
| Manage<br>Class | Student R<br>Register S | andom<br>student | Journal | Show<br>Menu | View<br>Client | File<br>Transfer | Send/Collect | k Unlock | Blank<br>All | Web<br>Access | Co-Browse | Manage | Communicate |
|                 | al s                    | : 1              |         |              |                |                  |              |          |              |               |           |        | + × 🔤       |
|                 |                         | DEDHP12345       | )       |              |                |                  |              |          |              |               |           |        |             |
|                 |                         |                  |         |              |                |                  |              |          |              |               |           |        |             |
|                 |                         |                  |         |              |                |                  |              |          |              |               |           |        |             |
|                 |                         |                  |         |              |                |                  |              |          |              |               |           |        |             |
|                 |                         |                  |         |              |                |                  |              |          |              | SC            |           |        |             |
|                 | ]                       |                  |         |              |                |                  |              |          |              |               |           |        |             |
| <u>_</u>        | 🙆 Les                   | sson Details     |         |              |                |                  |              |          |              |               |           |        | ♡           |
| 9               | Teach                   | her              |         |              |                | Objectives       |              | *        |              |               |           |        |             |
|                 | )                       |                  |         |              |                |                  |              | -        |              |               |           |        |             |
| ~               | Descr                   | ription          |         |              |                | Outcome          |              | *        |              |               |           |        |             |
|                 |                         |                  |         |              |                |                  |              | -        |              |               |           |        | Save        |
| Ready           | R QH                    | S Rm 111         |         | 1 St         | udents, 1      | Selected         | All:1        |          |              |               |           |        | 0           |

#### **View student screen**

- 1. Select computer or computers
- 2. Click "Manage" and click "Power Off"

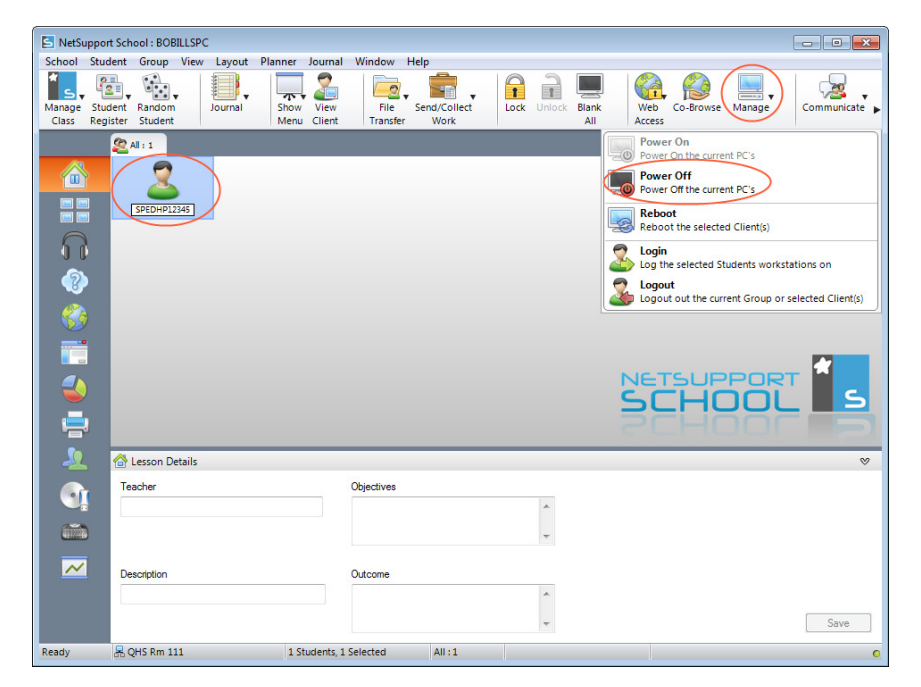